# SDC00GDB GPRS 继电器控制传感模块数据手册(V1.01)

# 主要特性

- 2 路继电器控制,独立常开常闭开关;控制逻辑:开/关控制、延时关控制、点动控制、定时 开关控制;最大可控交流750W/220V负载或 直流72W负载
- 2 路数字输入 DI 采集(3.3V/5V TTL/接地传 感),脉冲(正或负脉冲)计数、沿(上升或下降) 事件推送
  - DI A 口: 可用作 投币器专用接口 或 通 用 DI
  - DIB口:通用DI
- 支持基站定位 LBS
- 支持中国移动 OneNet 物联网平台,数据流量 消耗最低至 10MB/月以下
- 供电: 12V/1.5A 直流
- 模块本身功耗平均0.7W(继电器断开时)
- 工业级工作温度: -20 摄氏度~+80 摄氏度
- 每台设备有唯一厂商设备 ID

#### 描述

该模块为多功能(继电器输出控制 与 数字输入口 DI 集成)、多通道(两通道继电器、两通道 DI)、复合逻辑(继电器普通开关、点动、延迟开 关、定时开关;数字输入口 DI 高低电平采集、正 负脉冲计数、上升下降沿事件采集)的工业远程 GPRS 控制传感模块。

两通道继电器各自有独立的常开、常闭、公共 端,控制逻辑有普通开关控制、点动控制、延时开 关、定时开关。可用于控制直流/交流电机、直流/ 交流家用电器、门锁、信号控制、共享设备等等。

两 通 道 数 字 输 入 口 DI\_A, DI\_B 为 TTL3.3V/5.0V 电平接口,可以输入逻辑电平或按键 (对地导通)输入。DI\_A 口带电源输出,为投币器专 用接口 也可用于普通 DI 输入; DI\_B 为通用 DI 输入。DI口可采集普通高低电平、正负脉冲计数、 上升下降沿事件采集。可用于投币器、按键、信号 逻辑等等。

# 应用场合

- 工业控制:电力系统、机床系统、石油采矿系 统等等
- 共享经济:共享按摩椅、共享跑步机、共享电源、共享吸氧机、共享充电
- 智能家居、智慧城市、智慧社区、智慧校园、 智能门锁
- 远程收账控制
- 远程抄表系统
- 工业自动化 4.0

#### 外观

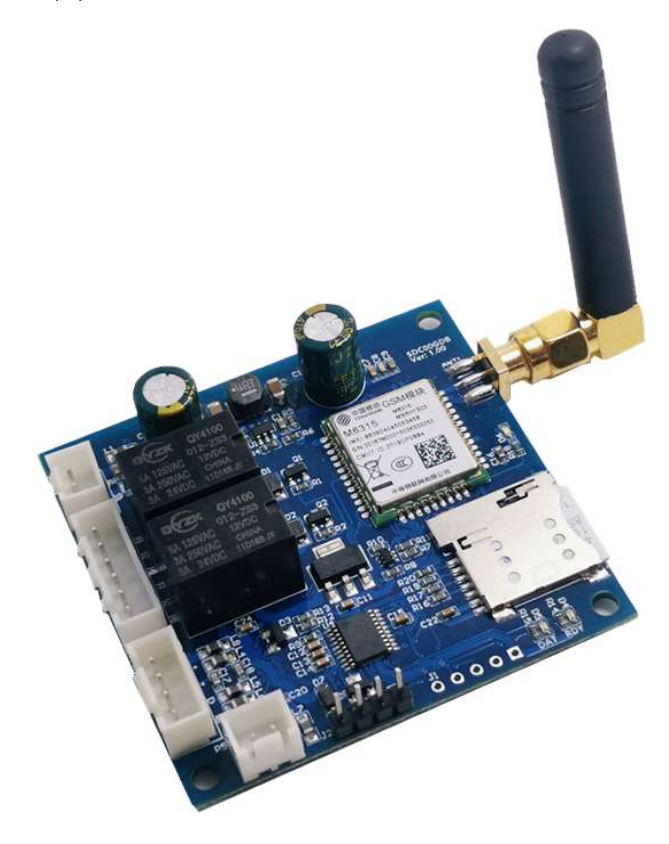

# 目录

| —.         | 硬件 | 界面示意图             | . 3 |
|------------|----|-------------------|-----|
| <u>_</u> . | 模均 |                   | .4  |
| Ξ.         | 软件 | (二).2             | . 5 |
|            | 1. |                   | . 5 |
|            | 2. | 开发步骤              | . 5 |
|            | 3. | 模块保存在 OneNET 端数据流 | 10  |
|            | 4. | 命令格式              | 10  |
|            | 5. | 基站定位(LBS)         | 11  |
| 四.         | 经典 | P使用情境             | 11  |
| 五.         | 机柄 | 权尺寸               | 13  |

# 一. 硬件界面示意图

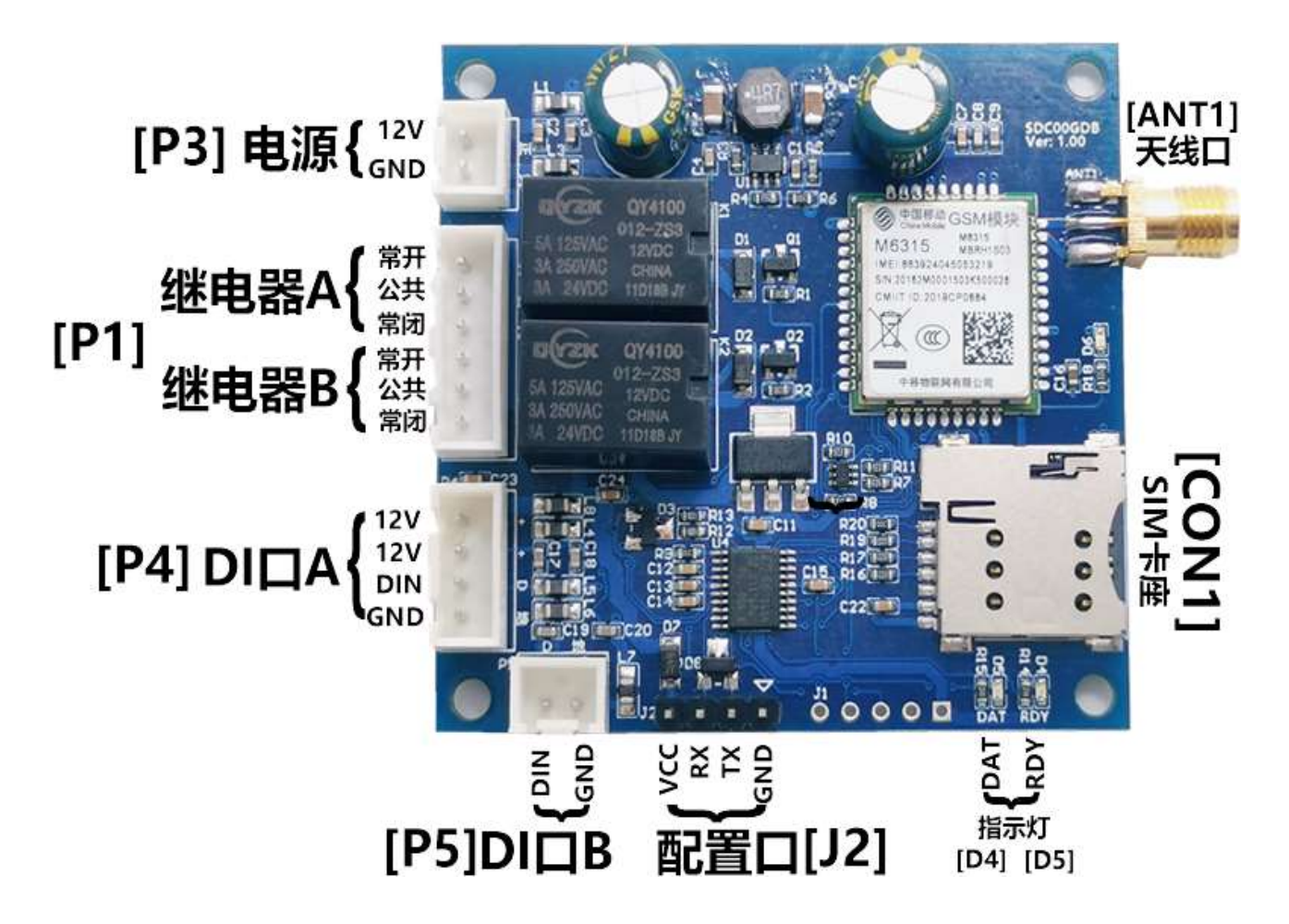

图1 模块界面示意图

1. [P3]电源 接口

电源输入口,12V 直流输入。因为 GPRS 瞬时功耗大,瞬时功耗达到 10W,加上板上其它设备耗电, **输入电源最好保证 1.5A 以上的供电能力**。注意:当[P4]DI 口 A 外接投币器时,需要考虑投币器的功耗, 响应的要增加 12V 电源的功率。

2. [P1]继电器 接口

继电器 A,继电器 B 接口,每个继电器有公共端、常开、常闭。继电器驱动能力: 5A@125VAC, 3A@250VAC, 3A@24VDC。

3. [P4] DI 口 A 接口

数字输入口 A,该接口带 12V 电源输出,可以外接投币器,同时该数字输入口也可当普通数字输入口。 DIN 引脚板内通过 1.5K 电阻上拉到 3.3V 内部电源。DIN 口输入为 3.3V 或 5V TTL 电平,同时因为已有 上拉电阻,DIN 可以直接接按钮电路。

4. [P5] DI 口 B 接口

数字输入口 B, DIN 引脚板内通过 1.5K 电阻上拉到 3.3V 内部电源。DIN 口输入为 3.3V 或 5V TTL 电平,同时因为已有上拉电阻,DIN 可以直接接按钮电路。

5. [J2] 配置口 接口

CFG 座为上位机配置接口, 5V TTL 接口的串口, VCC 为 5V。模块复位启动时, 300ms 内通过配置 口与 PC 配置软件握手, 如果握手成功模块则进入配置模式。

# 6. [D4 D5]指示灯

RDY 灯:模块已上线。 DAT 灯:数据指示,收到服务器数据会闪烁。 配置模式:配置模式时 RDY 灯闪烁、 DAT 灯熄灭。 初始化:模块上电初始化 GPRS 阶段 RDY 灯、DAT 灯轮流点亮。

7. [CON1] SIM 卡接口

模块使用 micro sim 卡,可以使用带 GPRS 服务的移动、联通、电信或其它运营商卡。 注意插卡方向, **缺口朝外,金属面朝向板子**,如图所示:

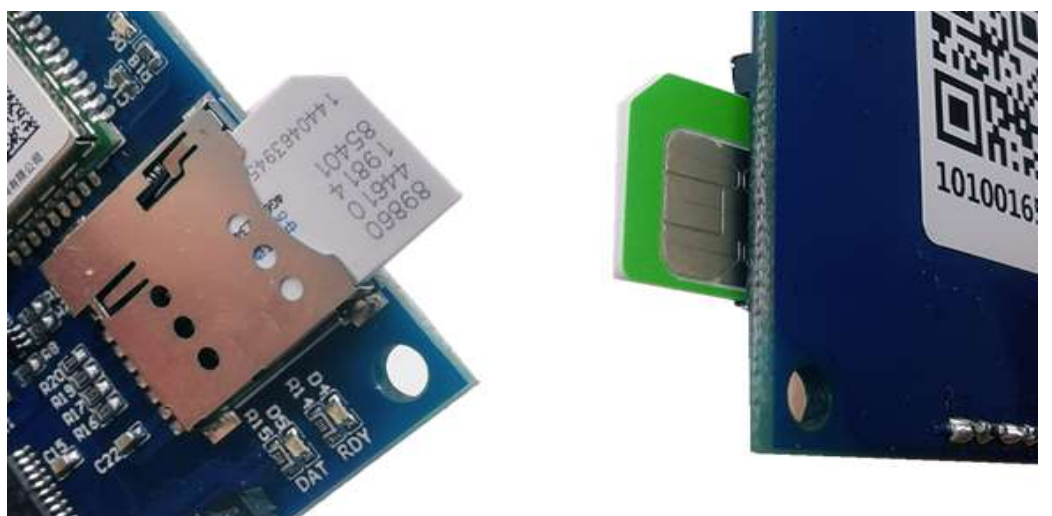

图 2 SIM 连接示意图

8. [ANT1] 天线接口

天线接口为 50 欧姆外螺纹内孔 GPRS 的天线接口,可以接内螺纹内针天线(胶棒天线、吸盘电线、天 线延长线等等)。

# 二. 模块性能

- 继电器 公共端、常开、常闭电流 5A@125VAC, 3A@250VAC, 3A@24VDC
- 模块自身功率消耗 峰值 10W; 2个继电器吸合时模块功耗平均 1W;继电器断开时模块功耗平均 0.7W。
- 工作温度

   -20 摄氏度~+80 摄氏度

   4. 存储温度
  - -40 摄氏度~+100 摄氏度
- 5. 流量消耗
  90s EDP 协议心跳包: 16,819,200 字节/年
  2 个继电器吸合次数合计一分钟 2 次: 14,016,000字节/年
  2 个 DI 数字输入口合计 20 秒电平改变一次: 50,457,600字节/年
  注意:模块掉线重连等操作要消耗额外流量,GPRS 信号好、电源功率充足的情况设备掉线了很低,这部分流量可以按总流量的 1~5%来计算。

http://www.lmcraft.com

# 三. 软件开发

### 1. 架构

使用该模块进行控制或传感的系统架构如下图所示:

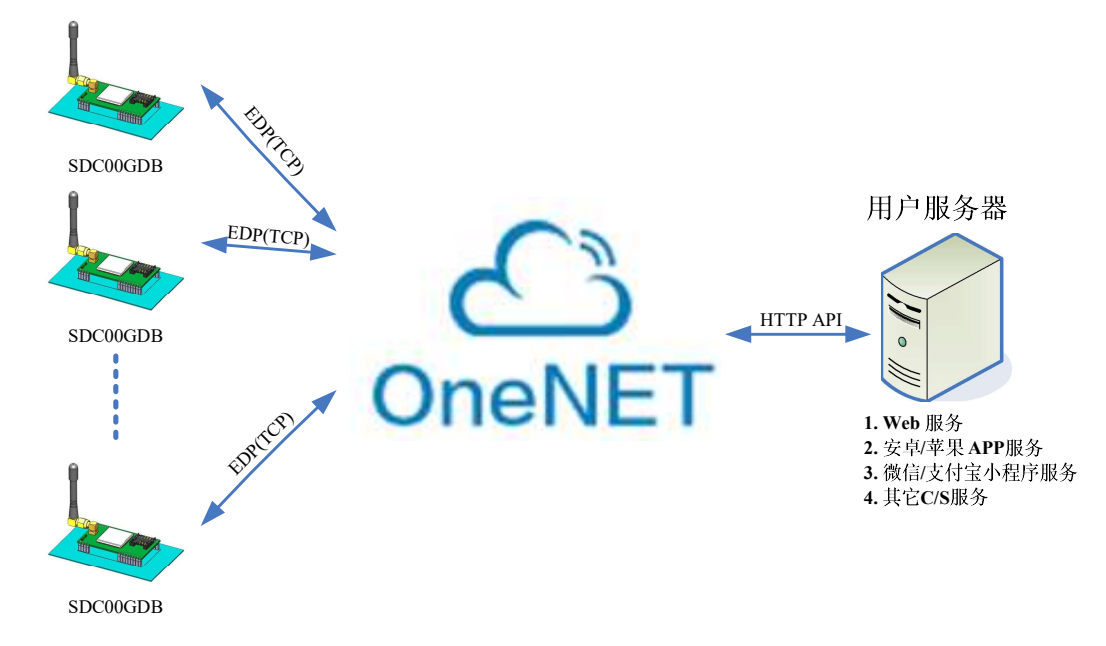

#### 图 3 软件系统架构

该模块由 中移物联 平台 OneNET 进行硬件管理,模块的数据、命令、在线状态通过 EDP(TCP) 协议与 OneNET 平台进行交互。同时另一端,用户服务器通过 HTTP API 与 OneNET 平台进行交互,获取模块的状态、获取模块的数据、发送命令(数据)给模块。不仅用户服务器,手机终端、电脑终端 等等可以发送 HTTP 请求的设备或应用都可以与 OneNET 连接获取模块数据或发送命令。

## 2. 开发步骤

a. 建立 OneNET 账号

请参考 OneNET 网站文档, https://open.iot.10086.cn/

- b. 创建 OneNET 产品 注意:由于 OneNET 网站不停更新,本文所介绍的步骤可能会有偏差。
  登录 OneNET 官网(<u>https://open.iot.10086.cn/</u>),进入"控制台",需要输入账号密码 在"控制台"界面 左边 导航条中 选中"全部产品\多协议接入",如下图所示 在"多协议接入"界面中选择"EDP"选项页,点击"添加产品" 在"添加产品"界面中填写"产品信息"各字段,然后点"确定"按钮 界面中将出现新增加的产品,点击产品进入"产品界面",在界面中点击"详情"进入查看"产 品详情",复制"产品 ID"、"设备注册码"用于接下来的环节。
  c. 向产品中添加设备
- 向产品中添加设备有2种方法,在"OneNET"控制台手动添加 或 通过 OneNET 提供的 API 自动添加。琅铭电子提供软件工具利用 OneNET 的 API 自动将模块设备添加到产品中去。

http://www.lmcraft.com

使用琅铭提供的"用户配置工具-使用移动 OneNet 平台"版本 V1.2 及以上版本。

- a) 首先将配置线插入电脑 USB 接口 (WIN7 以上操作系统一般无需安装驱动),在电脑的 硬件管理器里面会枚举出一个 COM 口
- b) 打开配置工具软件,选择对应的 COM 口,点确定,将打开配置软件主界面,如下图所示:

| CMNET                                                                                                    | 🔒 用户配置工具-使用移动OneNet平台                             | i≘(V1.2)                                        |                       |
|----------------------------------------------------------------------------------------------------|---------------------------------------------------|-------------------------------------------------|-----------------------|
| APN OMNET<br>名门物时间<br>600<br>sn(Auth_Info)未源 使用厂商设备ID(作为sn<br>EDP服务器信息<br>Server Jfaedp.hedevce.com<br>Pot 876<br>Onenet 设备注册程文信息<br>产品D(PD)<br>设备注册码<br>公备注册码<br>Device ID(设备口的)<br>API KEY<br>注册信息保存容户服务器数据释<br>过设备注册后,注册信息保存到用户服务器<br>Httpi南求tuf_Jd=xx&auth_Info=xx&dev_Jd=xx&api_key=xx<br>用户服务器态当回应《rPd=kaftalg(保存或)                                                                                                    | 文件(F) 配置(C)                                       |                                                 |                       |
| <ul> <li>● GOO</li> <li>Sn(Auth_Info)未須 使用厂育设备ID(作为sn</li> <li>● EDP服务器信息</li> <li>● Server 近着edp.hedevce.com</li> <li>● Pot 876</li> <li>● Onenet 设备注册程文信息</li> <li>● 产品D(PD)</li> <li>● 改香注册码</li> <li>● Sn(Onenet Auth Info)</li> <li>● 「育设备ID(自动从模排</li> <li>■ Device ID(设备ID)</li> <li>● API KEY</li> <li>■ 注册信息保存當戶服务器數据库</li> <li>● 过音注册后,注册信息保存到用戶服务器</li> <li>● Httpi青求thm</li> <li>■ Httpi青求thm</li> <li>■ Ltpi青家命令: http://http:/eq.ur/Pmfr.jd=xx&amp;auth_Info=xx&amp;dev_jd=xx&amp;api_key=xx</li> </ul> | APN                                               | CMNET                                           |                       |
| sn(Auth_Info)未源 使用厂育设备ID作为sn<br>EDP服务器信息<br>Server Jfaedp.hedevce.com<br>Pot 876<br>Onenet 设备注册程文信息<br>产品D(PID)<br>设备注册码<br>公验注册码<br>Device ID(设备1D)<br>API KEY<br>注册信息保存容户服务器数据库<br>过设备注册后。注册信息保存到用户服务器<br>Http请求thd/编辑                                                                                                    | 看门狗时间                                             | 600                                             |                       |
| EDP服务器信息<br>Server IIfaedp.hedevice.com<br>Port 876<br>Onenet 设备注册程文信息<br>产品D(PID)<br>设备注册码<br>Sn(Onenet Auth Info)[一高设备ID(自动从模排<br>TEdE(设备名称)<br>Onenet 设备注册短回信息<br>Device ID(设备ID)<br>API KEY<br>注册信息保存容户服务器数据库<br>设备注册后,注册信息保存到用户服务器<br>Http请求Ind<br>端口<br>端口                                                                                                    | sn(Auth_Info)来源                                   | 使用厂商设备ID作为sn                                    | $\sim$                |
| Server JJaeup/Hedevice.com<br>Port 876<br>Onenet 设备注册提文信息<br>产品ID(PID)<br>设备注册码<br>sn(Onenet Auth Info) [广商设备ID(自动从很好<br>Title(设备名称)<br>Onenet 设备注册返回信息<br>Device ID(设备ID)<br>API KEY<br>注册信息保存客户服务器数据库<br>设备注册后,注册信息保存到用户服务器<br>Httpj南求thd、试口<br>端口<br>用户服务器应当回应心存存最表示信息保存取力                                                                                                    | EDP服务器信息                                          | iifaada badaxiga gaya                           |                       |
| Port 876         Onenet 设备注册提点信息         产品ID(PID)         设备注册码         sn(Onenet Auth Info)         Tible(设备名称)         Onenet 设备注册返回信息         Device ID(设备ID)         API KEY         注册信息保存套户服务器数据库         设备注册后。注册信息保存到用户服务器         Httpj有求thd         端口         Httpj有求命令: http://http:req.url?mfr.jd=xx&auth_info=xx&dev_jd=xx&api_key=xx         用户服务器应当回应%ref在最表示意愿保存获力                                                                                                    | Server                                            | jjraedp.nedevice.com                            |                       |
| Onenet Lg Witzmitzx [編集         产品ID(PID)         设备注册码         sn(Onenet Auth Info)         Ttbe(设备名称)         Onenet 设备注册返回信息         Device ID(设备ID)         API KEY         注册信息保存客户服务器数据库         设备注册后。注册信息保存到用户服务器         Http请求比d         端口         Http请求命令: http://http:rg_url?mfr_id=xx&auth_info=xx&aey_key=xx         用户服务器应当回应诊+存于根表示信息保存或功                                                                                                    | Onenet 過為注即提去信                                    | 8/0                                             |                       |
| 、 は の に の に の に の に の に の に の に の に の に の                                                                                                    | onenec 後軍注册提欠信                                    | 8                                               |                       |
| sn(Onenet Auth Info)<br>Ttele(设备名称)<br>Onenet 设备注册返回信息<br>Device ID(设备ID)<br>API KEY<br>注册信息保存客户服务器数据库<br>设备注册后。注册信息保存到用户服务器<br>Http请求Und<br>端口<br>Http请求命令: http://http:req_url?mfr_jd=xx&auth_info=xx&dev_jd=xx&api_key=xx<br>用户服务器应当回应%ref对串表示信息保存或功                                                                                                    | , 出版(HB)<br>设备注明码                                 |                                                 |                       |
| Ttble(设备名称)         Onenet 设备注册返回信息         Device ID(设备ID)         API KEY         注册信息保存客户服务器数据库         设备注册后。注册信息保存到用户服务器         Http请求Url         端口         端口         月户服务器应当回应%?存在最表示值息保存或功                                                                                                    | sn(Onenet Auth Info)                              | [厂商设备ID(自动从模块                                   |                       |
| Onenet 设备注册返回信息<br>Device ID(设备ID)<br>API KEY<br>注册信息保存客户服务器数据库<br>设备注册后。注册信息保存到用户服务器<br>Http请求Url<br>端口<br>Http请求命令: http://http:reg_url?mf.jd=xx&auth_info=xx&dev_jd=xx&api_key=xx<br>用户服务器应当回应%r存在最表示信息保存成功                                                                                                    | Title(设备名称)                                       |                                                 |                       |
| Device ID(设备ID)<br>API KEY<br>注册信息保存容户服务器数据库<br>设备主册后。注册信息保存到用户服务器<br>Http请求Url<br>端口<br>端口<br>用户服务器应当回应的《字符电表示信息保存成功                                                                                                    | Onenet 设备注册返回信                                    | <u>.</u>                                        |                       |
| API KEY<br>注册信息保存客户服务器数据库<br>U设备注册后。注册信息保存到用户服务器<br>Http请求Ud<br>端口<br>Http请求命令: http://http:reg_url?mfr_jd=xx&auth_info=xx&dev_jd=xx&api_key=xx<br>用户服务器应当回应%ref对最表示信息保存成功                                                                                                    | Device ID(设备ID)                                   |                                                 |                       |
| 注册信息保存容户服务器数据库<br>记设备注册后。注册信息保存到用户服务器<br>Http请求Und<br>端口<br>http请求命令: http://http:reg_unt?mfr_jd=xx&auth_info=xx&dev_jd=xx&api_key=xx<br>用户服务器应当回应%ref存用表示信息保存成功                                                                                                    | API KEY                                           |                                                 |                       |
| 世 改新注册后。注册信息保存到用户服务器     Http请求Url     端口     端口     端口     用户服务器の上回应心存存用表示信息保存成功     用户服务器の上回应心存存用表示信息保存成功                                                                                                    | 注册信息保存客户服务器数据库                                    |                                                 |                       |
| Http请求Url<br>端口<br>http请求命令: http://http:reg_url?mfr_ld=xx&auth_info=xx&dev_id=xx&api_key=xx<br>用户服务器应当回应/ve字符用表示信息保存成功                                                                                                    |                                                   | ✓ 设备注册后,注册信息(                                   | 保存到用户服务器              |
| 端口<br>http请求命令: http://http_req_url?mfr_id=xx&auth_info=xx&dev_id=xx&api_key=xx<br>用户服务器应当回应ok字符串表示信息保存成功                                                                                                    | Http请求Url                                         |                                                 |                       |
| http请求命令: http://http_req_url?mfr_id=xx&auth_info=xx&dev_id=xx&api_key=xx<br>用户服务器应当回应ok字符串表示信息保存成功                                                                                                    | 端口                                                |                                                 |                       |
| COMPANY AND AN AN AN AN AN AN AN AN AN AN AN AN AN                                                                                                    | http请求命令: http://http_req_url?<br>用户服务器应当回应ok字符串考 | mfr_id=xx&auth_info=xx&<br><sup>表示</sup> 信息保存成功 | &dev_id=xx&api_key=xx |
|                                                                                                    |                                                   |                                                 |                       |

图 4 配置软件主界面

c) 点击菜单"配置\编辑配置",可以编辑配置参数,如图所示:

|      |                      | CMNET                |     |
|------|----------------------|----------------------|-----|
|      | APN                  |                      |     |
|      | 看门狗时间                | 600                  |     |
|      | sn(Auth_Info)来源      | 使用厂商设备ID作为sn ~       |     |
|      | EDP服务器信息             |                      |     |
|      | Server               | jjfaedp.hedevice.com |     |
|      | Port                 | 876                  |     |
|      | Onenet 设备注册提交信       | 息                    |     |
|      | 产品ID(PID)            |                      |     |
|      | 设备注册码                |                      |     |
|      | sn(Onenet Auth Info) | [厂商设备ID(自动从模切        |     |
|      | Title(设备名称)          |                      |     |
|      | Onenet 设备注册返回信       | 息                    |     |
|      | Device ID(设备ID)      |                      |     |
|      | API KEY              |                      |     |
| 注册信则 | 急保存客户服务器数据库          |                      |     |
|      |                      | ──设备注册后,注册信息保存到用户    | 服务器 |
|      | Http请求Url            |                      |     |
|      | 端口                   |                      |     |

图 5 配置软件主界面-可编辑

填写参数,"产品 ID"、"设备注册码"填写对应的 OneNET "产品 ID"和"设备注册码";"Title(设备名称)"可任意填写;"APN"填写 SIM 运营商对应的值;"看门狗时间"为模块意外死机后多久时间重启,单位秒,默认填写 600 即可;"注册信息保存客户服务器数据库"为 当配置完成之后,配置软件会发送一个 HTTP GET

http://www.lmcraft.com

请求,携带配置结果信息,用户服务器响应这个请求,将配置结果信息保存下来,再返回"ok"。

填写完之后点击菜单"配置\锁定配置",如下图所示:

| 1                | APN CMNET                  |       |
|------------------|----------------------------|-------|
| 看门狗阳             | 讨间 600                     |       |
| sn(Auth_Info)∌   | 来源 使用厂商设备ID作为sn            | v.    |
| EDP服务器信息         |                            |       |
| Sei              | rver jjfaedp.hedevice.com  |       |
| F                | ort 876                    |       |
| Onenet 设备注册提表    | 交信息                        |       |
| 产品ID(P           | ID) 1234567                |       |
| 设备注册             | 册码 abcdefg                 |       |
| sn(Onenet Auth I | nfo) [厂商设备ID(自动从模块         |       |
| Title(设备名        | 称) devicename              |       |
| Onenet 设备注册返[    | 回信息                        |       |
| Device ID(设备     | -ID)                       |       |
| API              | KEY                        |       |
| 注册信息保存客户服务器数据库   |                            |       |
|                  | ✓ 设备注册后,注册信息保存到            | 用户服务器 |
| Http请求           | Url http://yourserver/save |       |
| )                | 岩口 1234                    |       |

图 6 配置软件主界面-锁定

d) 保持 1. 模块断电, 2. 模块与配置线断开的情况下, 在配置软件主界面 按键盘回车键, 软件将尝试与模块建立串口通讯, 如图所示:

| HUD HE | 旦(5)                                     |                                |                 |
|--------|------------------------------------------|--------------------------------|-----------------|
|        | APN                                      | CMNET                          |                 |
|        | 看门狗时间                                    | 600                            |                 |
|        | sn(Auth_Info)来源                          | 使用厂商设备ID作为sn                   | 1               |
|        | EDP服务器信息                                 |                                |                 |
|        | Server                                   | jjfaedp.hedevice.com           |                 |
|        | Port                                     | 876                            |                 |
|        | Onenet 设备注册提交信                           | 息                              |                 |
|        | MT (T 1++++) /L 40                       |                                |                 |
|        | 考付注贷设置                                   |                                |                 |
|        |                                          | 终止                             |                 |
| 注册信息   | 等何注该设置                                   | ▲ <b>终止</b><br>■ 没备注册后,注册信息保存到 | ×<br>]<br>用户服务器 |
| 主册信息   | 等何速度设置…<br>案存套户服务器款援库<br>Http请求Url       | <b>终止</b><br>7 设备注册后,注册信息保存到   | ×<br>]<br>用户服务器 |
| 主册信息   | ♥何達接役員…<br>保存客户服务器数据库<br>Http请求Url<br>満口 | 《 设备注册后,注册信愿保存到                | ×<br>目户服务器      |

图 7 等待连接设备

e) 将配置线连接到模块,配置线黑点位置对应配置接口三角形标记,如下图所示:

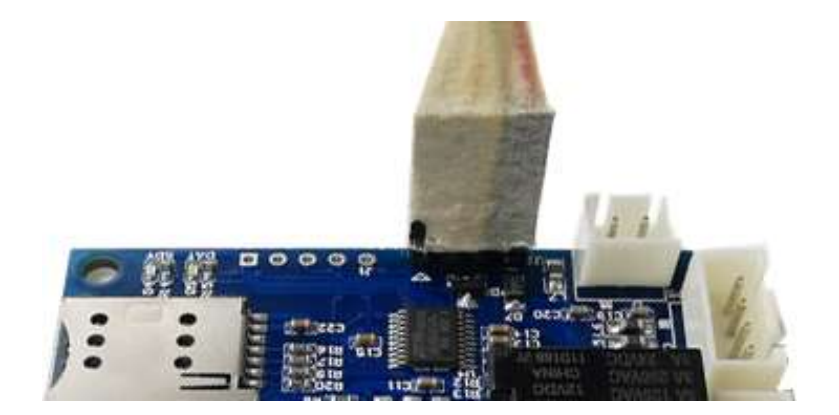

图 8 连接配置线到模块

 f) 配置线插好之后,模块会通过 USB 进行供电,并且与配置软件通讯,通讯配置完成之后, 配置软件界面会提示"--完成--"信息。

| 🔒 用户配置工具-使用移动OneNet平台                                               | 숙(V1.2) ×                                                        |
|---------------------------------------------------------------------|------------------------------------------------------------------|
| 文件(F) 配置(C)                                                         |                                                                  |
| APN                                                                 | CMNET                                                            |
| 看门狗时间                                                               | 600                                                              |
| sn(Auth_Info)来源                                                     | 使用厂商设备ID作为sn ~                                                   |
| EDP服务器信息<br>Server<br>Port                                          | jjfaedp.hedevice.com<br>876                                      |
| Onenet 设备注册 UsrCf<br>产品I<br>设备完成<br>sn(Onenet Aut<br>Title(设)       | gWithOneNet ×                                                    |
| Onenet 设备注册<br>Device ID(设备ID)                                      | 确定<br>598581935                                                  |
| API KEY                                                             | q=LYeka=m0ZSJmSCz!                                               |
| 注册信息保存客户服务器数据库<br>Http请求Url<br>端口<br>http请求命令: http://http.reg.url? | ✓ 设备注册后,注册信息保存到用户服务器 mfr_jd=xx&auth_info=xx&dev_jd=xx&api_key=xx |
| 用户服务器应当回应ok字符串表                                                     | いこう。Addudu、Addudu」。一人ddpidey - 人人<br>会示信息保存成功                    |

#### 图 9 配置完成

- g) 配置完之后,设备就添加到 OneNET 产品中去了,可以在平台控制台界面查看到。OneNET 平台返回的 Device\_ID、API-KEY 会显示在配置软件界面上,同时会在配置工具软件文件夹下生成 devlist.txt 文件保存这些信息。此时拔掉配置线,准备正式开始工作。
- d. 在 OneNET 控制台测试设备 给模块插上 SIM 卡,接上天线,接上 12V 电源,等待模块连线成功之后,可以在 OneNET 控 制台看到设备状态显示"在线",如图所示:

上海琅铭电子科技有限公司

### 2 路继电器、2 路数字输入 GPRS 继电器控制传感模块

| 598387597 | Release Device | 离线 | 2020-05-18 13:23:11 | 详情 | 数据流 | 更多操作、   |
|-----------|----------------|----|---------------------|----|-----|---------|
| 598253117 | Release Device | 在线 | 2020-05-19 16:25:01 | 详情 | 数据流 |         |
| 598002493 | Release Device | 离线 | 2020-05-17 22:31:11 | 详情 | 数据流 | 更多操作、 ② |

图 10 设备状态显示

点击数据流可以查看模块传递给 OneNET 的数据 (模块的数据流意义请参看后面章节),点击 "更多操作\下发命令",命令发送界面点"下发命令"可以给模块发命令,选择"字符串","不 需要响应","失效时间"1000 秒,如下图所示:

| 下反命令                                  |                      | ×  |
|---------------------------------------|----------------------|----|
| ● 字符串 ○ 16进制                          |                      |    |
| n,90,300<br>s,-1<br>n,0<br>n,0<br>n,0 |                      |    |
| * aaa: • 丁硼亚的拉                        | - क्राइ-इस् बॉन को र | e  |
| * dos. 💿 不需要响应 🔾<br>* 失效时间:           | 斋要啊应                 |    |
| 1000                                  |                      | ۲  |
|                                       | 发送                   | 取治 |

#### 图 11 发送命令

填写命令内容(命令定义请参考后面章节),点击发送。

e. 开发用户程序(在用户服务器上 或 手机电脑终端)
用户程序 主要是 根据用户自己的应用逻辑 调用 OneNET 提供的 API,查询设备状态、数据 流、下发命令等等。
OneNET 的 API 文档请参考 OneNET 的官网文档,主要使用的命令有: 查询设备详情
查询数据流详情
发送命令
查询命令响应

# 3. 模块保存在 OneNET 端数据流

如下图所示:

| <b>Dis</b>          | relays              | DICounts            | <b>cimi</b>         |
|---------------------|---------------------|---------------------|---------------------|
| 2020-05-19 16:32:07 | 2020-05-19 16:32:07 | 2020-05-19 16:32:07 | 2020-05-19 16:32:07 |
| { "0": 1, "1"       | { "0": 0, "1"       | { "0": 0, "1"       | 46004663            |
| ccid                | imei                | <b>csq</b>          | event               |
| 2020-05-19 16:32:07 | 2020-05-19 16:32:07 | 2020-05-19 18:43:57 | 2020-05-18 18:26:58 |
| 89860446            | 86392404            | 17                  | { "0": 1, "1"       |

#### 图 11 数据流

Dis:为整数数组[2],表示 DI\_A 和 DI\_B 的电平状态,0 低电平,1 高电平

relays:为整数数组[2],表示继电器 A 和继电器 B 的开启时间,单位秒,-1 表示继电器将一直导通, 0 表示继电器已断开,其它值表示继电器将导通多长时间

DICounts:为整数数组[2],表示 DI A 和 DI B 的脉冲计数值

event:为整数数组[2],表示当前 DI 口的事件(上升沿或下降沿事件)。注意,每个元素的意义,event[0] 表示发生事件的通道号,0表示 DI\_A,1表示 DI\_B; event[1]表示事件类型,0表示下降沿,1表示上升沿。每当 DI 口发生电平变化,模块都会发送 event 事件给 OneNET,可以利用 OneNET 的 推送功能(推送功能请参看 OneNET 相关官方文档)来主动将 DI 口事件推送给用户服务器。 cimi,ccid,imei:为字符串,表示模块的 CIMI, SIM 卡 ICCID 号,模块的 IMEI 号,模块上线时会发 送一次这 3 个数据流,可以利用 OneNET 来推送这三个变量中的任何一个来捕捉模块上线事件。 csq:整数,表示模块的 GPRS 信号质量,0~31

# 4. 命令格式

通过 OneNET 给模块发送的命令为纯字符串。

命令由五行组成:

sys\_op,heartbeat,watchdog

relayA\_op,param

relayB\_op,param

diA\_op,param

diB\_op,param

第一行 sys\_op,heartbeat,watchdog 为系统控制行:

sys\_op: b-系统重启, r-立即上传所有数据流, n-无任何系统操作 heartbeat: 心跳包周期, 单位 s, 推荐 90 watchdog: 看门狗时间, 单位 s, 推荐 300

第二行 relayA op, param 为继电器 A 控制行:

relayA\_op: s-设置机器导通, n-不进行继电器操作(继电器保持之前的命令状态) param: 操作参数,表示继电器开启时间,单位 s, -1表示一直导通,0表示断开,其它正值

表示导通时间

第三行 relayB op, param 为继电器 B 控制行,意义同上。

第四行 diA op, param 为 DIA 口的控制行:

diA\_op: c-清 0 DI 口的脉冲计数值, d-脉冲计数值减操作, s-设置计数脉冲极性, a-自动控制继电器关闭, param 表示 di 计数到多少值时自动关闭继电器 A, n-不操作

param: 操作参数,当 diA\_op=d 时,param 减值;当 diA\_op=s 时,param 为计数脉冲极性, 0 表示负脉冲(下降沿)计数,1 表示正脉冲(上升沿)计数。

第五行 diB\_op, param 为 DI B 口的控制行,意义同上。

注意:

发送命令的方式请参看 OneNET 的发送命令 API 的文档。 命令为纯文本,而非 JSON, XML 等等其它格式 每行命令末尾都有回车(\r)换行(\n),最后一行可以没有

#### 5. 基站定位(LBS)

模块使用的是OneNET的基站定位服务, API 查看位置的接口需要查看 OneNET 官网 开发文档 中的 位置服务 相关的文档。

另外,如果用户重新用自己的 OneNET 账号配置了模块(不是出厂配置),需要用户自己在 OneNET 控制台开启 OneNET 位置服务功能。

## 四. 经典使用情境

1. 共享经济

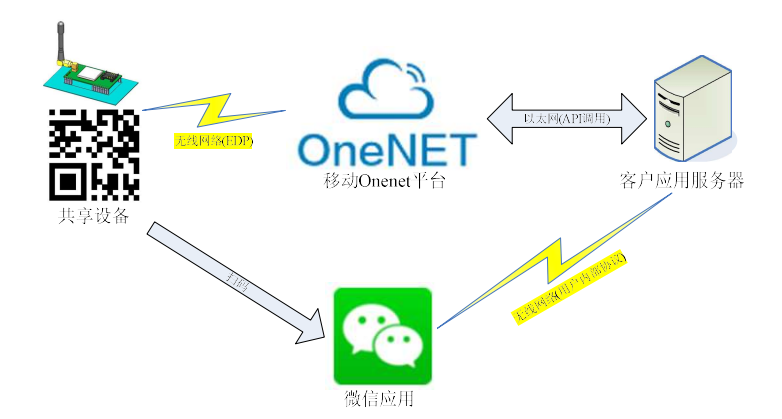

#### 图 12 OneNET 平台控制的共享经济

如图所示,移动 OneNET 平台作为设备控制平台,它通过 EDP(TCP 物理协议)协议控制管理着 所有的共享设备,OneNET 对外提供 API 接口,可以通过调用 API 来通过 OneNET 转发控制命令给共 享设备。客户应用服务器作为共享设备使用者(终端用户)的账号/账户余额等等管理的服务器,可以 接收终端设备(例如微信小程序)发过来的用户信息/设备开关请求等信息,根据账户余额判断,然后 调用 API 给 OneNET。

2. 远程工业控制

### 2 路继电器、2 路数字输入 GPRS 继电器控制传感模块

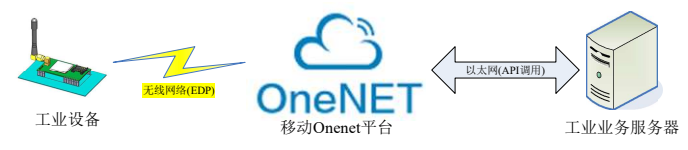

工业服务器通过OneNET平台自动管理控制业务

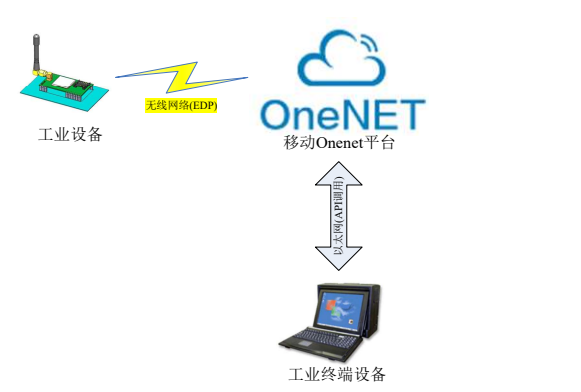

工业终端设备直接通过OneNET平台控制设备

图 13 通过 OneNET 平台进行工业远程控制

如图所示,使用 OneNET 平台进行硬件设备的管理。然后用户可以通过自建工业业务服务器的方式给 OneNET 发送 API 命令来进行控制业务也可以直接通过工业终端设备给 OneNET 平台发送 API 命令进行控制业务。

# 五. 机械尺寸

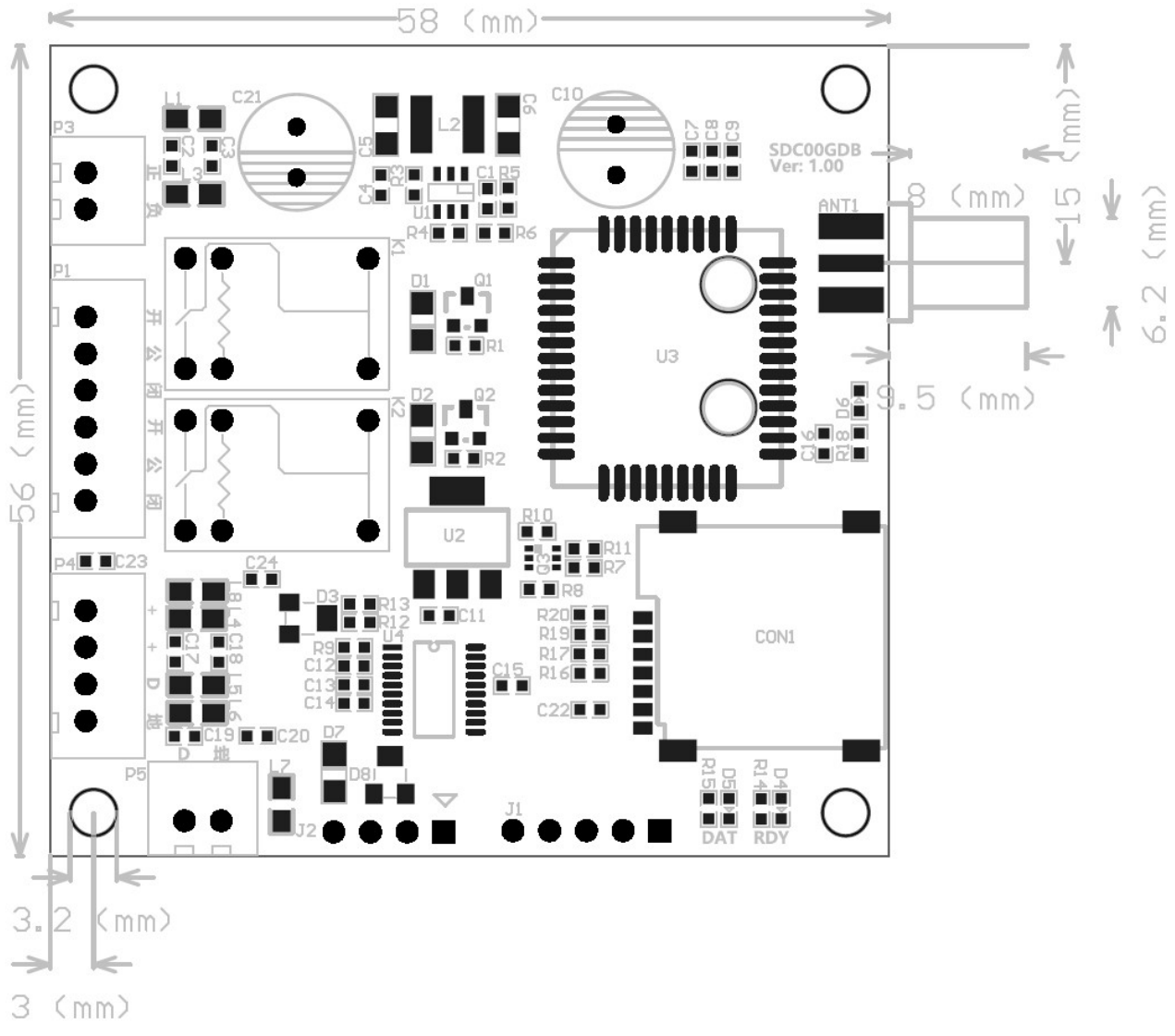

### 图 14 正面尺寸图 (俯视图)